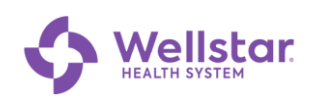

## Microsoft Authenticator: Prerequisite Analysis

- **Purpose:** This document helps you determine the correct procedure to follow for registering Microsoft Authenticator for your particular device and circumstances. Please have your mobile device (smartphone or tablet) handy as you answer these questions.
  - 1. Does the device already have Authenticator installed?

| YES | Skip to step 4 on the next page. |
|-----|----------------------------------|
| NO  | Go to the next step.             |

2. Follow these steps to determine the software version you are using.

| If the device is | Then                                                                                                    |
|------------------|----------------------------------------------------------------------------------------------------|
| Android          | <ul> <li>a. Tap (Settings).</li> <li>b. Scroll to the bottom and tap About phone.</li> <li>c. Tap Software information.</li> <li>d. Note the Android version displayed.</li> </ul> |
| Apple            | <ul> <li>a. Tap (Settings).</li> <li>b. Scroll down and tap About.</li> <li>c. Note the Software Version displayed.</li> </ul>                                                     |

3. Is the model / software the same or newer (higher) than listed below?

| Device  | Minimum Software version   |
|---------|----------------------------|
| Android | 8                          |
| Apple   | 16.7                       |
|         | Requires iPhone 8 or newer |

| YES | Open the instructions for your device: <ul> <li><u>MS Authenticator Android Device Registration</u></li> <li><u>MS Authenticator Apple Device Registration</u></li> </ul> |
|-----|----------------------------------------------------------------------------------------------------|
| NO  | The operating system on the device is too old to install Authenticator. Please upgrade your software or use another device. <i>End of procedure.</i>                      |

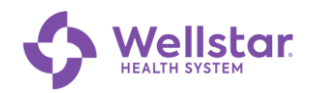

- 4. Open Authenticator on your mobile device.
- 5. Do the accounts listed include a Wellstar account?

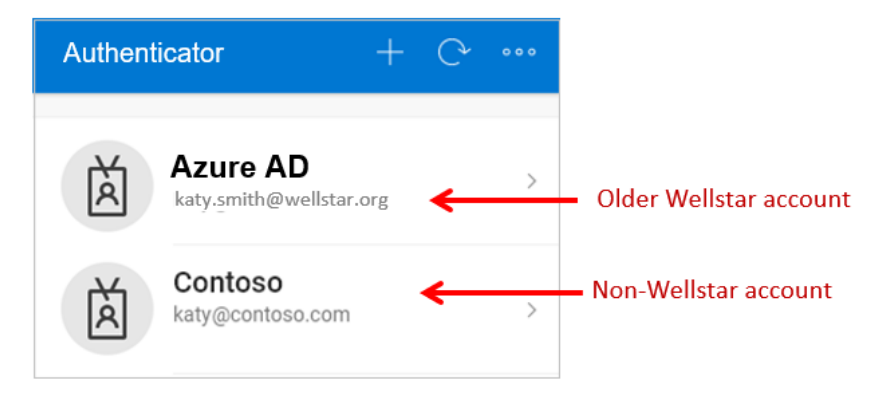

| YES | Follow this procedure:<br>Update Authenticator Containing a Wellstar Account |
|-----|------------------------------------------------------------------------------|
| NO  | Follow this procedure:<br>Add a Wellstar Account to Authenticator            |

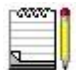

Non-Wellstar Authenticator accounts are unaffected by adding a new Wellstar account.